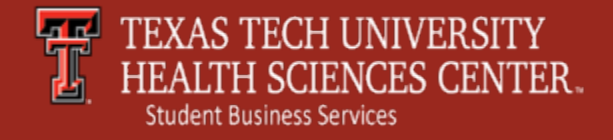

### Make a Payment Electronic Check

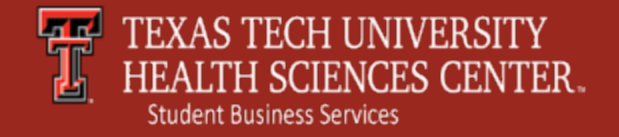

# Make a Payment

To make an online payment to Student Business Services, log into the TTUHSC Portal.

Click My Tech Tab  $\longrightarrow$  Manage My Finances  $\longrightarrow$ Student Business Services  $\longrightarrow$  Make a Payment /View eBill

The Make a Payment/View eBill section allows you to:

- Make Online Payments
- View eStatements
- Check Account Activity
- Change Authorized Users

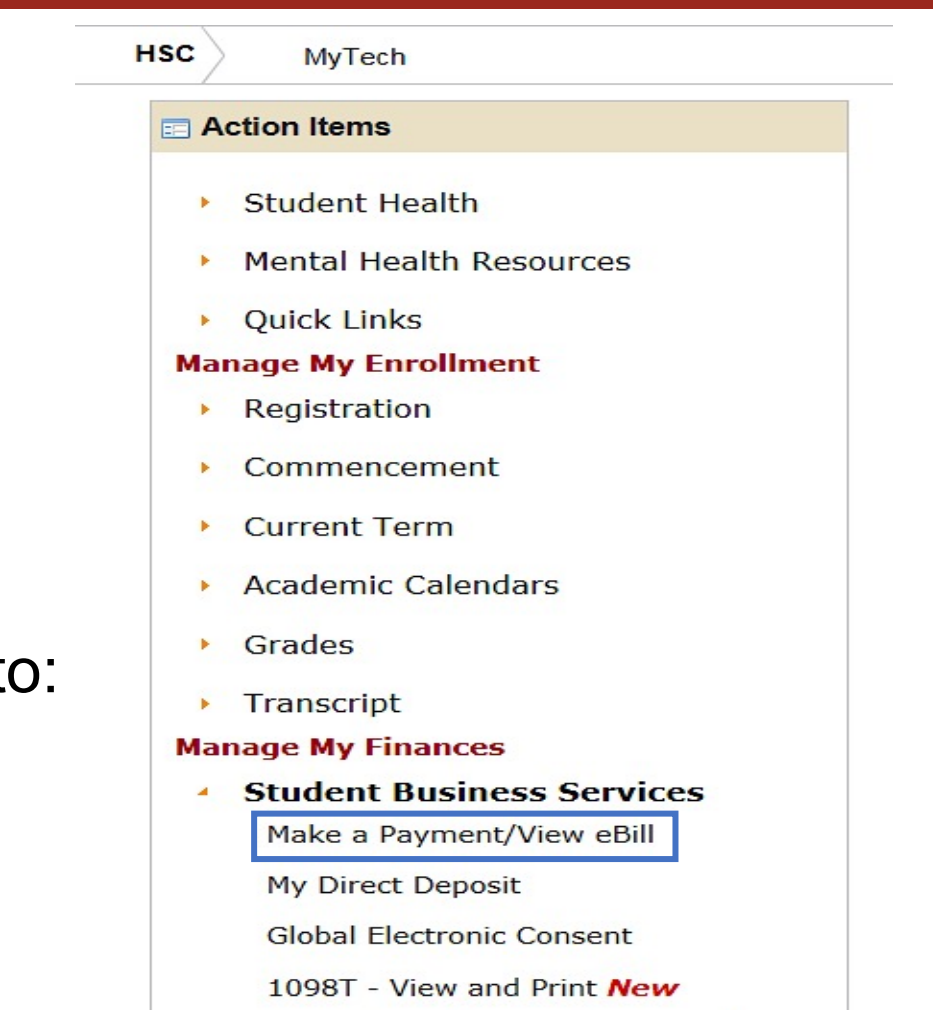

Pay for TTU Housing, Dining and Parking Charges

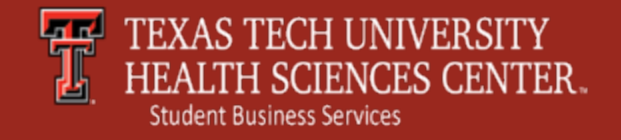

# Make a Payment

Make a Payment – click to proceed to the next page for payment options.

### **View Account Activity –**

click to see current account activity.

| TEXAS TECH UI<br>HEALTH SCIENC                     | NIVERSITY<br>ES CENTER™                         | Important Information   Ask for Help   Log Out<br>Logged in as: |
|----------------------------------------------------|-------------------------------------------------|-----------------------------------------------------------------|
| Account Activity Personal Profile Paym             | ent Methods Authorized Users                    |                                                                 |
| Account Alerts                                     | My Account                                      |                                                                 |
| Announcements                                      | Current Account Status Student Account Balance: | \$17,369.70                                                     |
| Please check back - no announcements at this time. | Make a Payment View Account Activit             | ty                                                              |
|                                                    | eBill Statement                                 |                                                                 |
|                                                    | You currently do not have any billing statement | S.                                                              |
|                                                    | Term Balances                                   |                                                                 |
|                                                    | Spring 2017 MED<br>Fall 2017 MED                | \$8,623.95<br>\$8,745.75                                        |
|                                                    |                                                 |                                                                 |

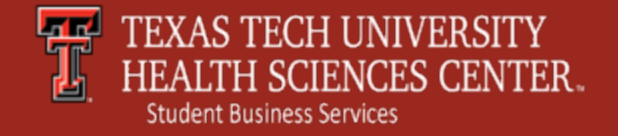

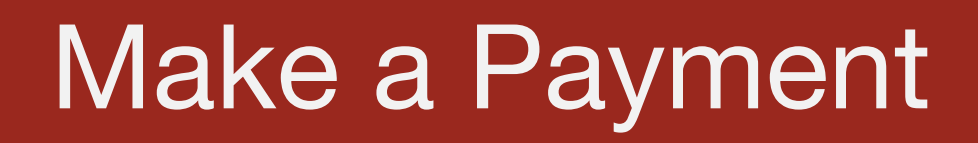

#### **Make a Payment** – Click to continue to next make a payment page.

(Please note – Payment Plan Installments will always show no plans at this time. Please see our website for Payment Due Dates based on School/Program at <u>http://www.fiscal.ttuhsc.edu/busserv/bursar/</u>)

| My Account             | Payments       | Payment Plans         | eStatements | <br>        |
|------------------------|----------------|-----------------------|-------------|-------------|
| Account Paym           | ent Payme      | nt History            |             |             |
| Account                | Payment        |                       |             |             |
| Current A              | coount Statu   | S                     |             |             |
| Student Ac<br>Balance: |                |                       |             | \$17,369.70 |
| Make a Pa              | ayment Vie     | w Account Activit     | V.          |             |
| Payment                | t Plan Instal  | Iments                |             |             |
| You have               | no payment pl  | an installments at tl | nis time.   |             |
| Pending                | Payments       |                       |             |             |
| No payme               | ents have been | set up.               |             |             |
|                        |                |                       |             |             |

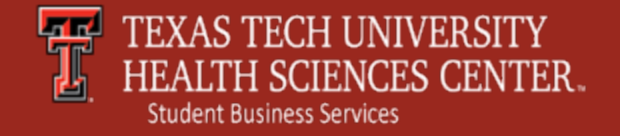

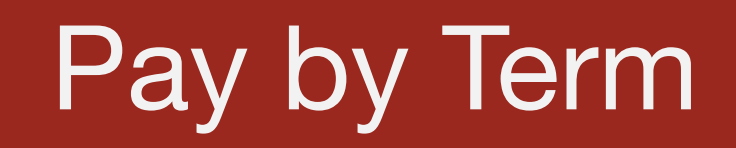

**Pay by Term** – Check the box next to the Term that you are paying against and adjust the total in the far right column to the amount of your payment.

| Account Payment                |                |              |            |             |
|--------------------------------|----------------|--------------|------------|-------------|
| Amount                         | Payment Method | Confirmation | Payme      | ent Receipt |
| Select Payment<br>Pay by term: |                |              |            |             |
| Spring 2017 MED                |                |              | \$8,623.95 | \$ 8623.95  |
| Fall 2017 MED                  |                |              | \$8,745.75 | \$ 450.00   |
| Payment date:                  | 2/17/17        |              |            |             |
| Memo:                          |                |              |            |             |
| Continuo                       |                |              |            |             |

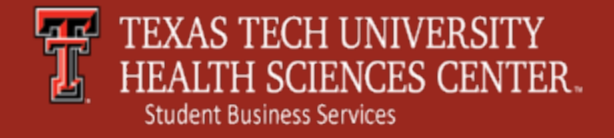

## Select Payment Method

#### Select Payment Method.

Please note – to avoid the credit card service fee please choose Electronic Check or Debit Card.

| Amount Payment Method                                                                                                    | Confirmation               | Payment Receipt |
|----------------------------------------------------------------------------------------------------|----------------------------|-----------------|
| ect Payment Method                                                                                                    |                            |                 |
| Payment amount: \$450.00                                                                                                    |                            |                 |
| Payment Method: Electronic Check (checking/sav                                                                                                    |                            |                 |
| Select Back Cancel                                                                                                    |                            |                 |
| *Credit card payments are handled through PayPath ®, a tuition payment service. A non-refundable service fee will added to your payment.                                                                                                    | a<br>II be                 |                 |
| ectronic Check - Electronic payments require a bank rou<br>umber and account number. Payments can be made from<br>ersonal checking or savings account. You cannot use corp<br>necks, i.e. credit cards, home equity, traveler's checks, etc | uting<br>a<br>borate<br>b. |                 |
| ebit Card - We accept the following debit cards.                                                                                                    |                            |                 |

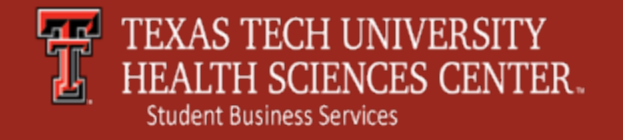

# **Electronic Check Payment**

Account and Billing Information – Enter your bank account information. Personal accounts are the only type of accounts allowed for electronic check payment.

| Amount                                                                                                    | Payment Method                                                                                                    | Confirmation                                                                                                    | Payment Receipt                                                                                                    |
|----------------------------------------------------------------------------------------------------|----------------------------------------------------------------------------------------------------|----------------------------------------------------------------------------------------------------|----------------------------------------------------------------------------------------------------|
| ect Payment Metho                                                                                                    | bd                                                                                                    |                                                                                                    |                                                                                                    |
| Payment amount: \$                                                                                                    | 450.00                                                                                                    | Account Information<br>*Indicates required fields                                                                                                    |                                                                                                    |
| Payment Method:<br>Select<br>Credit card payments :<br>uition payment service<br>added to your payment                             | Electronic Check (checking/sav V<br>are handled through PayPath ®, a<br>. A non-refundable service fee will be                                                                          | Personal accounts on<br>credit cards, home equ<br>Do NOT enter debit car<br>routing number and ba<br>illustration shown is on<br>to find the routing num<br>on a personal check. | y. No corporate accounts, i.e<br>lity, traveler's checks, etc.<br>d number. Enter the comple<br>ink account number. The<br>nly an example to show whei<br>iber and bank account numb |
| ctronic Check - Electr<br>nber and account numl<br>sonal checking or savir<br>cks, i.e. credit cards, h<br>oit Card - We accept th | ronic payments require a bank routing<br>ber. Payments can be made from a<br>ngs account. You cannot use corporate<br>iome equity, traveler's checks, etc.<br>ne following debit cards. | *Account type:<br>*Routing number:<br>(View example)<br>*Bank Account number:<br>*Confirm account number:                                                                        | Select account type                                                                                                    |
|                                                                                                    |                                                                                                    | Billing Information *Name on account:                                                                                                    |                                                                                                    |
|                                                                                                    |                                                                                                    | Check here for an internat                                                                                                    | ional address                                                                                                    |
|                                                                                                    |                                                                                                    | *Billing address:                                                                                                    |                                                                                                    |
|                                                                                                    |                                                                                                    | Dilling address line two:                                                                                                    |                                                                                                    |

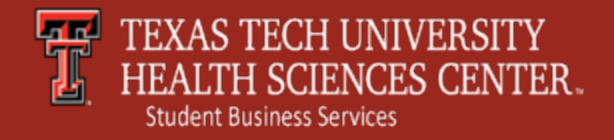

## Confirmation

**Review** – Confirm your banking information.

(Please note, if electronic check is returned unpaid, a <u>return check fee</u> of \$30 will be added to accounts.)

Click "I agree to the above terms and conditions" and Submit **Payment** to continue with the next step in the process.

| ccount Payment             |                                         |                 |                 |
|----------------------------|-----------------------------------------|-----------------|-----------------|
| Amount                     | Payment Method                          | Confirmation    | Payment Receipt |
| Submit Payment             |                                         |                 |                 |
| Please review the transact | tion details, then submit your payment. |                 |                 |
| Payment date:              |                                         | 2/17/17         |                 |
| Payment amount:            |                                         | \$450.00        |                 |
| Account type:              |                                         | Checking        |                 |
| Routing number:            |                                         |                 |                 |
| Account number:            |                                         | xxxxx31         |                 |
| Name on Account            |                                         | TTUHSC          |                 |
| Billing address:           |                                         | 3601 4th Street |                 |
| City:                      |                                         | Lubbock         |                 |
| State/Province:            |                                         | ТХ              |                 |
| Postal Code:               |                                         | 79430           |                 |
| E-mail:                    |                                         | @ttuhsc.edu     |                 |

#### Terms and Conditions

I hereby authorize Texas Tech University Health Science Center to initiate debit or credit entries to my Depository according to the terms below, and for my Depository to debit or credit the same to such account. In the event that this electronic payment is returned unpaid for any reason, I understand that a \$30.00 return fee will be added to my student account.

Name: TTUHSC

Account Number: xxxxx31

Debit Amount: \$450.00

This agreement is dated Friday, February 17, 2017.

For fraud detection purposes, your internet address has been logged: 69.175.159.34 at 2/17/17 11:11:56 AM CST

Any false information entered hereon constitutes as fraud and subjects the party entering same to felony prosecution under both federal and state laws of the United States. Violators will be prosecuted to the fullest extent of the law.

To revoke this authorization agreement you must contact: sbs@ttuhsc.edu I agree to the above terms and conditions.

(Print Agreement)

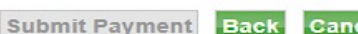

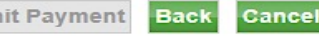

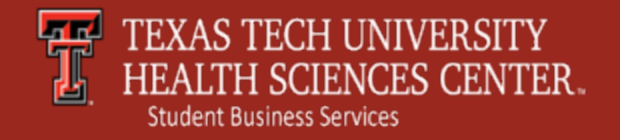

# Payment Receipt

**Payment Receipt** – A confirmation email with payment details will be sent to the account email address.

You have the option to print a copy of the page for your records.

For additional questions, contact Student Business Services at <u>sbs@ttuhsc.edu</u> or (806) 743-7867.

| account Payment                                                                                                    |                                    |                                                                                               |                                    |
|----------------------------------------------------------------------------------------------------|------------------------------------|-----------------------------------------------------------------------------------------------|------------------------------------|
| Thank you for your payn<br>see the Payment History                                                                            | nent. We will send you a confirmat | tion e-mail with payment details. For a m                                                     | ecord of all your payments, please |
| Amount                                                                                                    | Payment Method                     | Confirmation                                                                                  | Payment Receipt                    |
| Payment Receipt                                                                                                    |                                    |                                                                                               |                                    |
| Your payment in the ar                                                                                                    | nount of \$450.00 was successful.  | A confirmation email was sent to                                                              | attubec odu . Plasea               |
| print this page for your                                                                                                    | records.                           | A commution email was sent to                                                                 | guunsc.edu. riease                 |
| print this page for your<br>Payment date:                                                                                     | records.                           | 2/17/17                                                                                       | guunsc.euu. riease                 |
| print this page for your<br>Payment date:<br>Amount Paid:                                                                     | records.                           | 2/17/17<br>\$450.00                                                                           | guunsc.euu. riease                 |
| Payment date:<br>Amount Paid:<br>Student Name:                                                                                | records.                           | 2/17/17<br>\$450.00                                                                           | guunsc.euu. riease                 |
| Payment date:<br>Amount Paid:<br>Student Name:<br>Paid to:                                                                    | records.                           | 2/17/17<br>\$450.00<br>Texas Tech University Health Sci                                       | ence Center                        |
| Payment date:<br>Amount Paid:<br>Student Name:<br>Paid to:                                                                    | records.                           | 2/17/17<br>\$450.00<br>Texas Tech University Health Sci<br>UNITED STATES                      | ence Center                        |
| Payment date:<br>Amount Paid:<br>Student Name:<br>Paid to:<br>Account number:                                                 | records.                           | 2/17/17<br>\$450.00<br>Texas Tech University Health Sci<br>UNITED STATES<br>xxxxx31           | ence Center                        |
| print this page for your<br>Payment date:<br>Amount Paid:<br>Student Name:<br>Paid to:<br>Account number:<br>Name on account: | records.                           | 2/17/17<br>\$450.00<br>Texas Tech University Health Sci<br>UNITED STATES<br>xxxxx31<br>TTUHSC | ence Center                        |